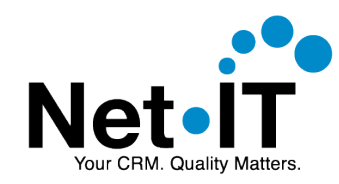

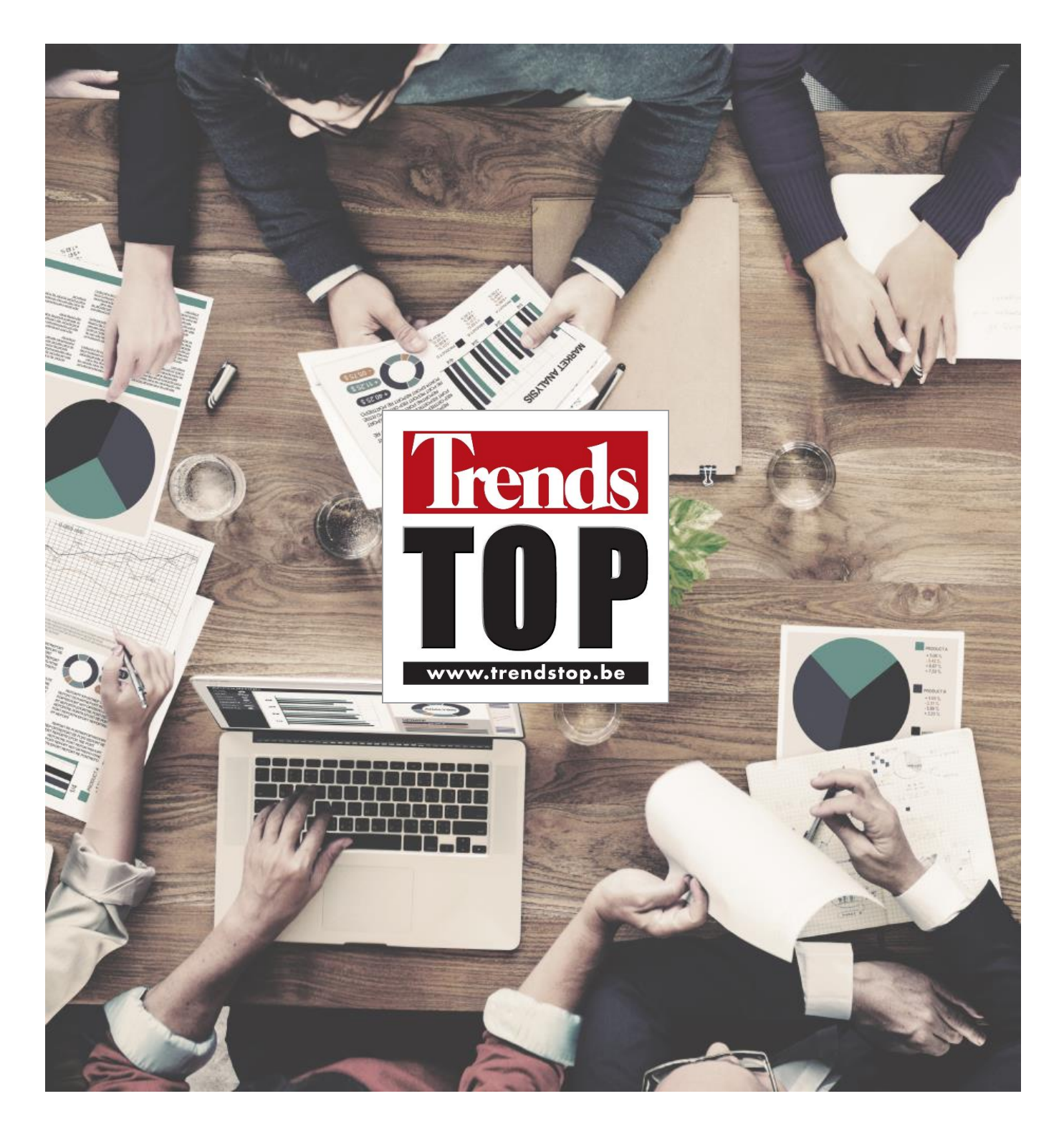

## **Dynamics 365 Trends Top Plugin - Manual**

Ref. Document: Trends Top Plugin Manual Author: Koen Van Damme Date: 6/02/2017

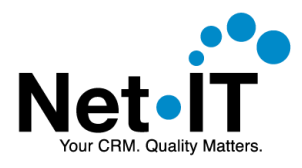

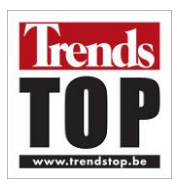

# Contents

| 1. | INT  | RODUCTION                                                                 | 3 |
|----|------|---------------------------------------------------------------------------|---|
| 2. | INS  | TALLATION                                                                 | 4 |
|    | 2.1. | Prerequisites                                                             |   |
|    | 2.2. | Download                                                                  |   |
|    | 2.3. | Installation in Dynamics 365                                              | 5 |
| 3. | COI  | NFIGURATION                                                               |   |
|    | 3.1. | PLUGIN CONFIGURATION                                                      |   |
|    | 3.2. | Security                                                                  | 9 |
|    | 3.2. | .1. Assign the "Trends Top integration access" security role to the users |   |
|    | 3.2. | .2. Modify existing security roles                                        |   |
| 4  | USI  | ING THE TRENDS TOP PLUGIN                                                 |   |
|    | 4.1. | QUERY TRENDS TOP FOR COMPANY DATA                                         |   |
|    | 4.2. | IMPORTING DATA                                                            |   |
|    | 4.3. | Refresh data                                                              |   |
|    | 4.4. | Work with Trends Top data in Dynamics 365                                 |   |
| 5. | IMF  | PORTED DATA                                                               |   |
|    | 5.1. | ACCOUNT                                                                   |   |
|    | 5.2. | Солтаст                                                                   |   |
|    | 5.3. | Trendstop Company Figures                                                 |   |
| 6. | DO   | CUMENT VERSIONING                                                         |   |

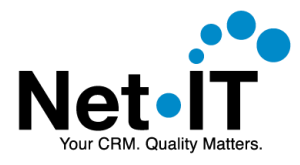

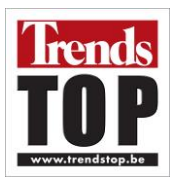

## **1. INTRODUCTION**

The Trends Top Plugin allows you to view Trends Top company data from your Dynamics 365 environment. The data can also be imported back into your CRM data, allowing you to view and query the data in Dynamics 365.

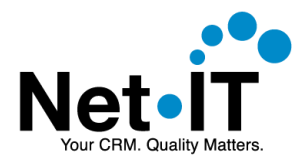

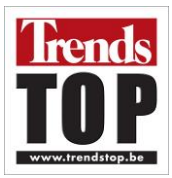

## 2. INSTALLATION

### 2.1. Prerequisites

Before downloading and installing the plugin make sure to do the following:

- Be sure to have a Trends Top login for the CRM users who need to use the plugin.
- Contact Trends Top in order to get an API key. The API key is required to complete te setup.
- Make sure you have the privileges to import managed solutions into Dynamics 365.

#### 2.2. Download

The Trends Top plugin for Dynamics 365 can be downloaded from the following location:

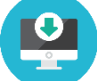

http://trendstop.be/dynamics-crm-download

Here you can enter your login information or request a new Trends Top Plug-in.

| Trends Top Plugin for Micr                                                                                                    | osoft Dynamics CRM Online                                                                                                    |  |  |  |  |
|----------------------------------------------------------------------------------------------------|----------------------------------------------------------------------------------------------------|--|--|--|--|
| Use this plugin in order tot easily inject<br>You will be able to view and merge data                                                                                                    | Trends Top company data into your CRM.                                                                                                    |  |  |  |  |
| How does it work:                                                                                                    |                                                                                                    |  |  |  |  |
| <ul> <li>You search the company when usir</li> <li>The plugin will automatically return</li> <li>Check and merge the data needed.</li> <li>You will be charged through the credit of the second second</li></ul> | ng CRM Online.<br>Trends Top Company Information.<br>dit mechanism: a set of company information + one contact = one credit.                                                              |  |  |  |  |
| Quick demo of this smart integration (du                                                                                                    | itch).                                                                                                    |  |  |  |  |
| What do you have to do:                                                                                                    |                                                                                                    |  |  |  |  |
| <ul> <li>Be sure to have a Trends Top login</li> <li>Contact <u>Trends Top</u> in order to get</li> <li>Read the <u>technical information</u>.</li> <li>Download the package using the bu</li> <li>Please do <u>report</u> technical issues.</li> <li>Support is provided by Net-it and ch</li> <li>development.</li> </ul>                                                                                                    | for CRM users for which you want to install the plugin.<br>an API key, needed to set up the integration.<br>utton below.<br>harged to client, since customized CRM can involve additional |  |  |  |  |
| <u>Tip:</u> use the Trends Top Alert Service to<br>you have merged data, since these char<br>allow you to monitor up to 3,500 compar                                                                                                    | o stay updated by mail in case of important changes in companies for which<br>nges are not yet pushed through this plugin. A Trends Top XL login will<br>nies.                            |  |  |  |  |
| Use this plugin in order tot easily inject Trends Top company data into your CRM.<br>You will be able to view and merge data.<br>How does it work:<br>• You search the company when using CRM Online.<br>• The plugin will automatically return Trends Top Company Information.<br>• Check and merge the data needed.<br>• You will be charged through the credit mechanism: a set of company information + one contact = one credit.<br>Quick demo of this smart integration (dutch).<br>What do you have to do:<br>• Be sure to have a Trends Top login for CRM users for which you want to install the plugin.<br>• Contact <u>Trends Top</u> in order to get an API key, needed to set up the integration.<br>• Read the <u>technical information</u> .<br>• Download the package using the button below.<br>• Please do regort technical issues.<br>• Support is provided by Net-it and charged to client, since customized CRM can involve additional development.<br>Tip: use the Trends Top Alert Service to stay updated by mail in case of important changes in companies for which you have merged data, since these changes are not yet pushed through this plugin. A Trends Top XL login will allow you to monitor up to 3,500 companies.<br>Olk heb nog geen Trends Top login.<br>Company<br>Given name<br>• Name<br>• Email                                                                                                    |                                                                                                    |  |  |  |  |
| ⊖lk heb nog ge                                                                                                    | een Trends Top login.                                                                                                    |  |  |  |  |
| Company                                                                                                    | •                                                                                                    |  |  |  |  |
| Given name                                                                                                    | •                                                                                                    |  |  |  |  |
| Name                                                                                                    | •                                                                                                    |  |  |  |  |
| Email                                                                                                    | •                                                                                                    |  |  |  |  |
|                                                                                                    | → Download                                                                                                    |  |  |  |  |

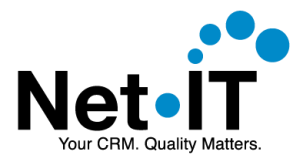

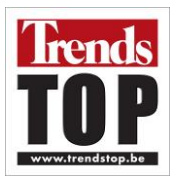

After clicking the download button, a download window will appear to download a .zip file. Save this zip file to your disk.

## **2.3. Installation in Dynamics 365**

- 1. Open your Dynamics 365 environment in your browser.
- 2. Go to Settings  $\rightarrow$  Solutions.

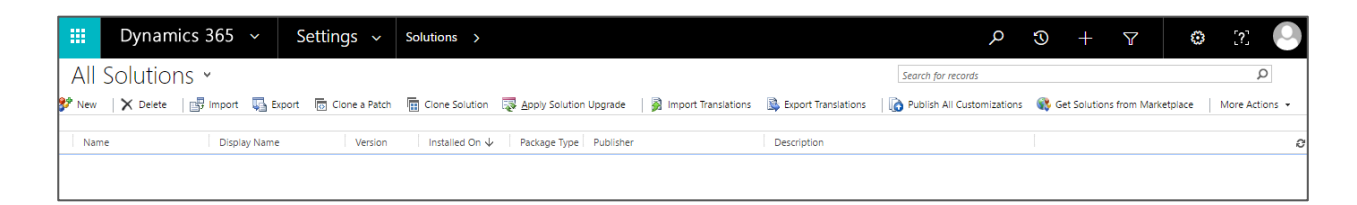

3. In the solutions list menu choose Import.

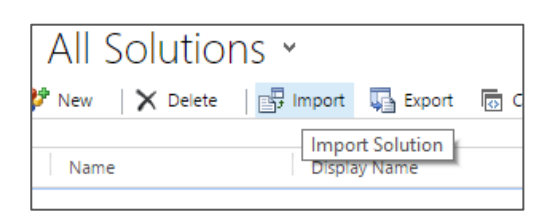

4. In the **Import Solution** dialog, **Select Solution Package** step, use the file upload control to **select the downloaded zip file**.

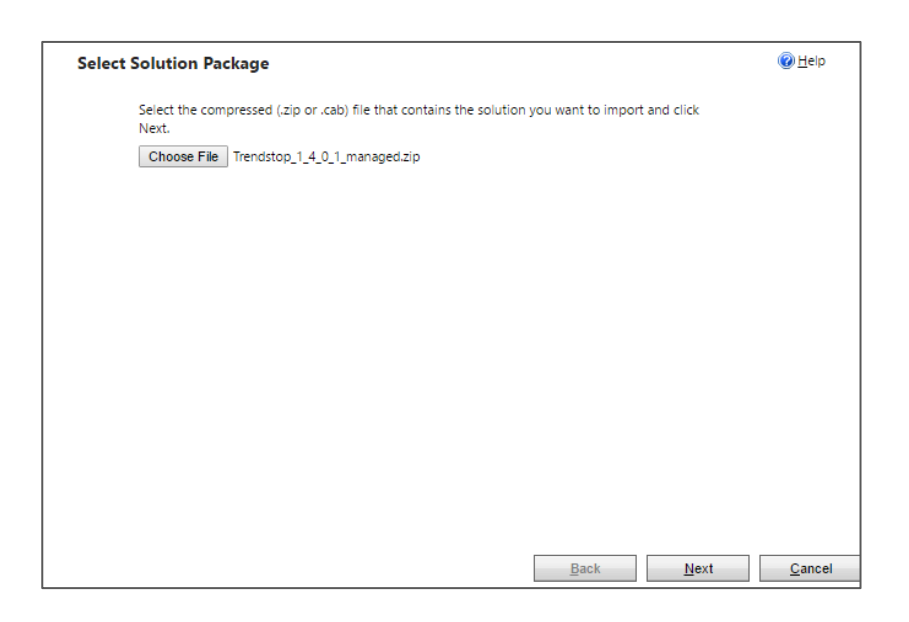

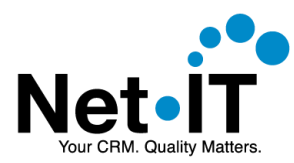

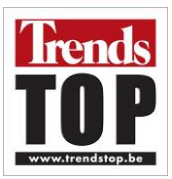

- 5. Choose Next
- 6. The following step shows some information about the Trends Top solution. Choose **Next**.

| Colution Information |                                                                      |                  |
|----------------------|----------------------------------------------------------------------|------------------|
| Solution Informatio  | 2n                                                                   |                  |
| Name:                | Trends Top                                                           |                  |
| Publisher:           | Trends Top(biblo)                                                    |                  |
| Package Type:        | Managed                                                              |                  |
| View solution packa  | age details                                                          |                  |
|                      |                                                                      |                  |
|                      |                                                                      |                  |
|                      |                                                                      |                  |
|                      |                                                                      |                  |
|                      |                                                                      |                  |
|                      |                                                                      |                  |
|                      |                                                                      |                  |
|                      |                                                                      |                  |
|                      |                                                                      |                  |
|                      |                                                                      |                  |
|                      |                                                                      |                  |
|                      |                                                                      |                  |
| By enabling this     | command, you consent to share your data with an external system. Dat | ta imported from |

7. Make sure the checkbox 'Enable any SDK message processing steps included in the solution' is checked. Choose Import.

| Impor            | t Options                                                                                                    | <u> </u>       |
|------------------|----------------------------------------------------------------------------------------------------|----------------|
| Doct             | Import Actions                                                                                                    |                |
| FUSI             | Import Actions                                                                                                    |                |
|                  | Enable any SDK message processing steps included in the solution                                                                                                    |                |
| Import (         | NOTE: New business processes will be in the state that is defined by the solution provider. The state of<br>processes that are already on the system won't be changed. |                |
| Import<br>Post I |                                                                                                    |                |
|                  |                                                                                                    |                |
|                  |                                                                                                    |                |
|                  |                                                                                                    |                |
|                  |                                                                                                    |                |
|                  |                                                                                                    |                |
|                  |                                                                                                    |                |
|                  |                                                                                                    |                |
|                  |                                                                                                    |                |
|                  | <u>B</u> ack <u>I</u> mport                                                                                                    | <u>C</u> ancel |

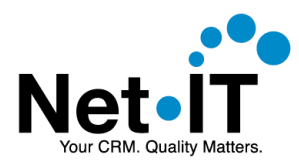

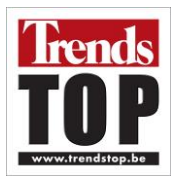

8. You may need to wait a few moments while the solution import completes. If it is successful, you can view the results and choose Close.

| Importing customizations. Please wait for the operation to<br>complete |
|------------------------------------------------------------------------|
|                                                                        |
|                                                                        |
|                                                                        |

| Importing Soluti | on                        |                     |                  |          |          | 🕜 <u>H</u> elp |
|------------------|---------------------------|---------------------|------------------|----------|----------|----------------|
| The import of    | f solution: Trends Top co | mpleted with warnin | g.               |          |          |                |
| Date Time $\psi$ | Туре                      | Display Name        | Name             | Status   |          |                |
| 13:41:02.73      | SDK Message Pr            | PreTrendstopUs      | PreTrendstopUs   |          | Pr ^     |                |
| 13:41:02.72      | SDK Message Pr            | PreTrendstopOr      | PreTrendstopOr   |          | Pr       |                |
| 13:41:02.68      | SDK Message Pr            | PreTrendstopOr      | PreTrendstopOr   |          | Pr       |                |
| 13:41:02.67      | SDK Message Pr            | PostTrendstopU      | PostTrendstopU   |          | Pc       |                |
| 13:41:02.65      | SDK Message Pr            | PostTrendstopA      | PostTrendstopA   |          | Pc       |                |
| 13:41:02.50      | Process activation        | Force name field    | Force name field |          | N        |                |
| 13:40:55.57      | Dependencies C            |                     |                  |          |          |                |
| 13:40:40.14      | Security Role             | Trends Top integ    | Trends Top integ |          | Se       |                |
| 13:40:38 20      | CDK Maccone Dr            | DraTrandstopi Is    | DraTrandstoni Is | D.       | D, ¥     |                |
| 4                |                           |                     |                  | ы        | 4 Page 1 |                |
|                  |                           |                     |                  | N        | a regel  |                |
|                  |                           |                     |                  | Download | Log File | <u>C</u> lose  |

9. The Trends Top plugin is now imported in Dynamics 365. You should see the trendstop plugin in the solution list.

| All Solution     | ns v                |               |                           |                |             |
|------------------|---------------------|---------------|---------------------------|----------------|-------------|
| 🐉 New 🛛 🗙 Delete | 📑 Import 🛛 📮 Export | Clone a Patch | Clone Solution            | Apply Solution | Upgrade 🛛 🙀 |
| Name             | Display Name        | Version       | Installed On $\downarrow$ | Package Type   | Publisher   |
| Trendstop        | Trends Top          | 1.4.0.1       | 1/11/2017                 | Managed        | Trends Top  |
|                  |                     |               |                           |                |             |

10. Refresh the Dynamics 365 page in your browser. (Shortcut: F5)

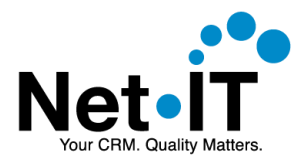

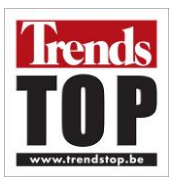

# **3. CONFIGURATION**

## **3.1. Plugin configuration**

After downloading and installing the Trends Top plugin for Dynamics 365, some configuration is required. Open **Dynamics 365** and go to **Settings**  $\rightarrow$  **Trendstop Organization Settings**.

| 1 | Dynamics 365        | ∽ Settings ∽ Sol     | utions >          |                        |                | ; م       | 9 + V             | • • C         | 2 🕗         |
|---|---------------------|----------------------|-------------------|------------------------|----------------|-----------|-------------------|---------------|-------------|
|   | Sales               | Service              | Marketing         | Settings               | Training       |           |                   |               |             |
|   | Business            | Customization        | System            |                        | Process Center | Extension | ns                | Application   |             |
| Ļ | Business Management | Customizations       | Administration    | Email Configuration    | Processes      | H Trend   | lstop Organizatio | C Interactive | e Service F |
|   | Templates           | Solutions            | Security          | Activity Feeds Configu | _              |           |                   | My Apps       |             |
|   | Product Catalog     | Dynamics Marketplace | Data Management   | Activity Feeds Rules   |                |           |                   |               | >           |
|   | Service Management  | Plug-In Trace Log    | System Jobs       | Dynamics 365 App for   |                |           |                   |               |             |
|   |                     |                      | Document Manageme | Relationship Insights  |                |           |                   |               |             |
|   |                     |                      | Auditing          | -                      |                |           |                   |               |             |

1. Create a new record by pressing the 'NEW' button in the toolbar.

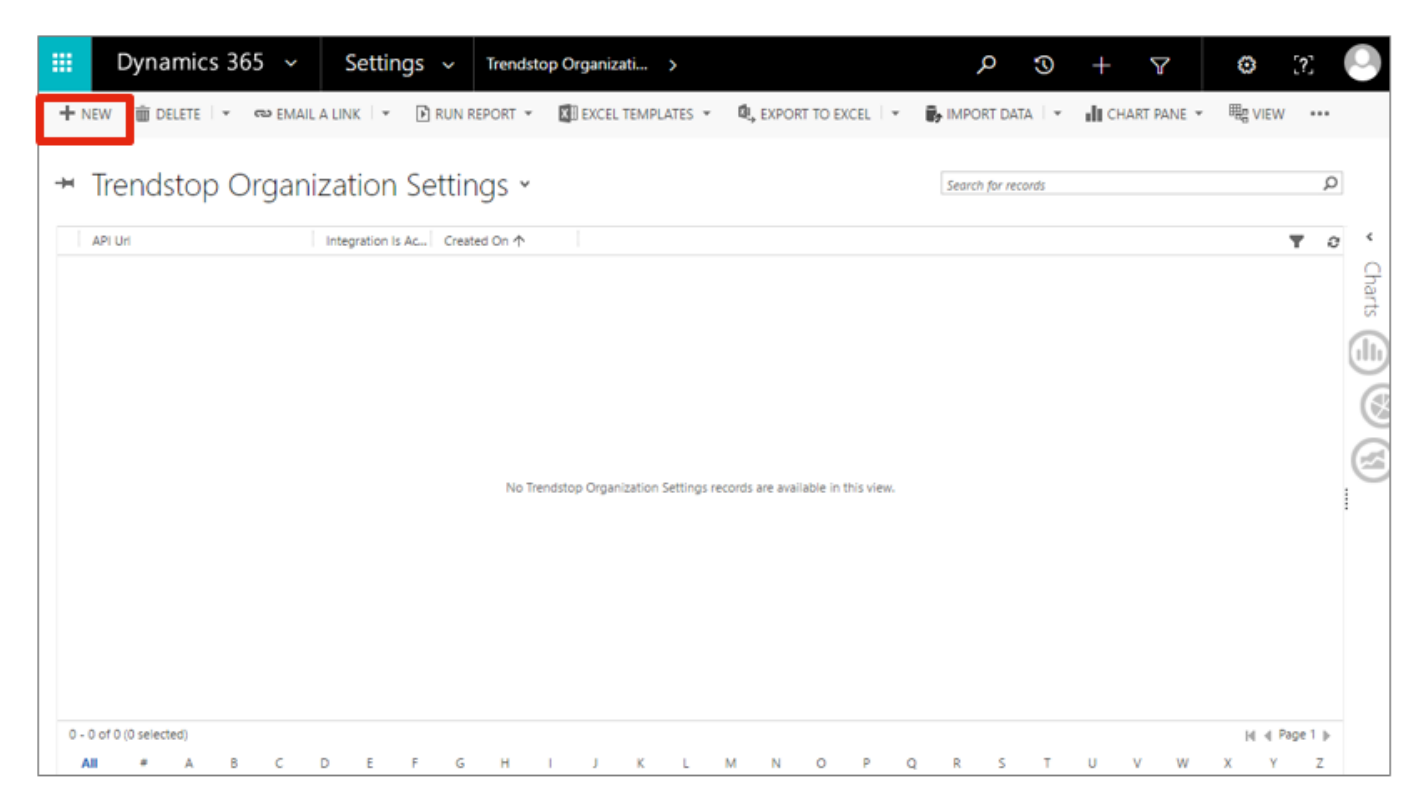

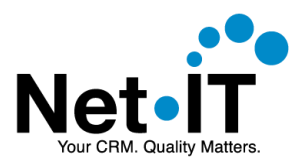

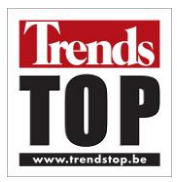

#### 2. Fill in the required fields like below and save the setting.

| API Url               | Enter: https://webapi.trendstop.be                 |
|-----------------------|----------------------------------------------------|
| АРІ Кеу               | Enter the API Key you received from Trends Top.    |
| API Secret            | Enter the API Secret you received from Trends Top. |
| Integration Is Active | Make sure this field is set to 'Yes'.              |

| Dynamics 3                                     | 65 ~ Settings ~                                        | Trendstop Organizati > New Trendstop Orga | م | ٢ | + | Y | ۲ | [?]          | 0   |
|------------------------------------------------|--------------------------------------------------------|-------------------------------------------|---|---|---|---|---|--------------|-----|
| SAVE 🚰 SAVE & CLOSI                            | NEW B FORM EDITOR                                      |                                           |   |   |   |   | Υ | $\downarrow$ | a × |
| TRENDSTOP ORGANIZATION<br>New Trenc<br>General | i settings : information<br>Istop Organiz              | ation Settings -=                         |   |   |   |   |   |              |     |
| Name *                                         | Settings                                               |                                           |   |   |   |   |   |              |     |
| API Uri *                                      | https://webapi.trendstop.be<br>Enter vour API kev here |                                           |   |   |   |   |   |              |     |
| API Secret *                                   | Enter your API secret here                             |                                           |   |   |   |   |   |              |     |
| Integration Is Active*                         | Yes                                                    |                                           |   |   |   |   |   |              |     |
|                                                |                                                        |                                           |   |   |   |   |   |              |     |
| Active                                         |                                                        |                                           |   |   |   |   |   |              |     |

## 3.2. Security

In order to use the Trends Top integration, CRM Users must have access to the custom entities that belong to the Trends Top solution. System administrators by default will have access to these entities. Other users (and teams) should be granted these privileges explicitly for the integration to work.

There are 2 ways to provide access to the users:

- > The solution includes a security role that provides these privileges. This security role can be assigned to the users.
  - or
- > Modify existing security roles with the required privileges for the Trends Top Entities.

The preferred way is the first option: assigning the provided security role to the users.

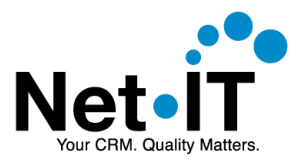

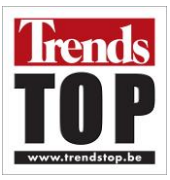

#### 3.2.1. Assign the "Trends Top integration access" security role to the users

The approach described in this topics grants users access to use the Trends Top plugin in Dynamics 365 by assigning the out of the box security role to the users.

1. In Dynamics 365 go to **Settings**  $\rightarrow$  **Security**.

|     | Dynamics 365                                                                                       | ∽ Settings ∽ Secu                                                                                | rity                                         |                                                                                                    |                                                                                             |                       |
|-----|----------------------------------------------------------------------------------------------------|--------------------------------------------------------------------------------------------------|----------------------------------------------|----------------------------------------------------------------------------------------------------|---------------------------------------------------------------------------------------------|-----------------------|
| Sal | es <b>es</b>                                                                                       | Service                                                                                          | Marketing                                    | Setti                                                                                                    | ngs                                                                                         | Training              |
| Bu  | siness                                                                                             | Customization                                                                                    | System                                       |                                                                                                    |                                                                                             | Proces                |
| 21  | Business Management                                                                                | Customizations                                                                                   | Administrat                                  | ion 🏼 🏹                                                                                                    | Email Configuration                                                                         | <b>&gt;&gt;&gt;</b> P |
|     | Templates                                                                                          | Solutions                                                                                        | Security                                     |                                                                                                    | Activity Feeds Configu                                                                      |                       |
| ٢   | Product Catalog                                                                                    | Dynamics Marketplace                                                                             | Data Manag                                   | jement 🔚                                                                                                    | Activity Feeds Rules                                                                        |                       |
| ÷r, | Service Management                                                                                 | ← Plug-In Trace Log                                                                              | System Jobs                                  |                                                                                                    | Dynamics 365 App for                                                                        |                       |
| Sec | urity                                                                                              | Contraction of the second                                                                        |                                              |                                                                                                    |                                                                                             | 6 <b>v</b>            |
|     | Ch feature would you like to<br>Users<br>Add new users. Edit inform.<br>Manage the teams, roles, a | a work with?<br>ation about users and deactivate user records.<br>nd licenses assigned to users. | Add desc                                     | ms<br>new teams and new memb<br>ription and delete member                                                           | ers to existing teams. Modify the t<br>s from teams.                                        | eam                   |
|     | Create new security roles. N<br>organization.                                                      | fanage and delete existing security roles for y                                                  | our Dur Add                                  | <b>iness Units</b><br>new business units. Edit an<br>parent business unit.                                          | d deactivate existing business unit                                                         | s. Change             |
|     | Field Security Profile<br>Manage user and team per<br>secured fields.                              | es<br>missions to read, create, or write information i                                           | in <b>Dia Con</b> i<br>selection<br>spection | rarchy Security<br>figure hierarchy security, inc<br>tting the model. You can als<br>ify the entities to exclude fr | cluding enabling hierarchy modelin<br>to specify how deep the hierarchy<br>rom a hierarchy. | ig and<br>goes, and   |
|     | Add new Position. Modify t                                                                         | he Position description.                                                                         | Add                                          | ess Team Templates<br>new team templates. Modi                                                                      | fy the team template description.                                                           |                       |

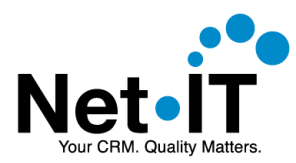

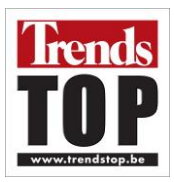

3. Select the users who need to use the Trends Top plugin.

|              | Dynamics 365              | ~            |         |           |      |        | Q      | C        | +          | J       | 7     | ۵       | [?     | r<br>L | 0 |
|--------------|---------------------------|--------------|---------|-----------|------|--------|--------|----------|------------|---------|-------|---------|--------|--------|---|
| + NE         | W 💐 APPROVE EMAIL         | REJECT EMAIL | År PRON | IOTE TO A | DMIN | MA موٹ | NAGE R | ROLES    | a Cl       | IANGE E | USINE | SS UNIT |        |        |   |
| ₩ E          | Enabled User              | s ×          |         |           |      |        |        | Sec      | irch for i | records |       |         |        | Q      |   |
| $\checkmark$ | Full Name 🛧               |              |         | Site      |      |        | Busine | ess Unit |            |         | Title |         | Ŧ      | С      | < |
|              | Adrienne Nunez            |              |         |           |      |        | Trend  | s Top    |            |         |       |         |        |        | G |
| ~            | Angel Gibson              |              |         |           |      |        | Trend  | s Top    |            |         |       |         |        |        | 5 |
| ~            | Angelina Sullivan         |              |         |           |      |        | Trend  | s Top    |            |         |       |         |        |        | 6 |
|              | Billie Parker             |              |         |           |      |        | Trend  | s Top    |            |         |       |         |        |        | 6 |
|              | Cassandra Riley           |              |         |           |      |        | Trend  | s Top    |            |         |       |         |        |        | ( |
|              | Cathy Turner              |              |         |           |      |        | Trend  | s Top    |            |         |       |         |        |        |   |
| ~            | Cecelia Graves            |              |         |           |      |        | Trend  | s Top    |            |         |       |         |        |        | E |
|              | Drew Douglas              |              |         |           |      |        | Trend  | s Top    |            |         |       |         |        |        |   |
|              | Dynamics 365 Administrate | or           |         |           |      |        | Trend  | s Top    |            |         |       |         |        |        |   |
|              | Ethel Berry               |              |         |           |      |        | Trend  | s Top    |            |         |       |         |        |        |   |
| •            | Felipe Fleming            |              |         |           |      | _      | Trend  | s Top    |            |         |       |         | I      | +      |   |
| 1 - 25       | of 25 (3 selected)        |              |         |           |      |        |        |          |            |         |       | М       | Page 1 | ŀ      |   |
| All          | # A B C D                 | EFGH         | 1 J     | K L       | M    | N O    | P C    | Q R      | S          | T U     | V     | W X     | Y      | Ζ      |   |

4. Choose 'Manage Roles' in the toolbar.

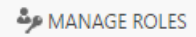

5. Check the 'Trends Top integration access' security role in the list.

|              | Dynamics 365          |                                                                   |                                      | م                                   | I                      |              | 7          |          | [?]    |          |
|--------------|-----------------------|-------------------------------------------------------------------|--------------------------------------|-------------------------------------|------------------------|--------------|------------|----------|--------|----------|
| <b>+</b> N   | EW 💐 APPROVE EMAIL    |                                                                   | DTE TO ADMIN                         | 🎭 MANAGE                            | ROLES                  | CHAN         | IGE BUSINE | ESS UNIT |        |          |
|              |                       |                                                                   |                                      |                                     |                        |              |            |          |        |          |
| →            | Enabled Use           |                                                                   |                                      |                                     | _                      |              |            |          | \$     | P        |
|              |                       | Manage User H                                                     | Roles                                |                                     |                        | >            | <          |          |        |          |
| $\checkmark$ | Full Name 🛧           | What roles would you like to ap                                   | oply to the 3 Use                    | ers you have se                     | lected?                |              | se         |          | T.     | e <      |
|              | Adrienne Nunez        |                                                                   |                                      |                                     |                        |              |            |          |        | <u> </u> |
| $\checkmark$ | Angel Gibson          |                                                                   |                                      |                                     |                        |              |            |          |        | arts     |
| $\checkmark$ | Angelina Sullivan     | Schedule Manager                                                  | Busines:                             | p Unit                              |                        |              |            |          |        |          |
|              | Billie Parker         | Scheduler                                                         | Trends To                            | p                                   |                        |              | 10         |          |        |          |
|              | Cassandra Riley       | System Administrator                                              | Trends To<br>Trends To               | op<br>D                             |                        |              |            |          |        |          |
|              | cussandra kiicy       | Trends Top integration access                                     | Trends To                            | ip<br>Ip                            |                        |              |            |          |        |          |
|              | Cathy Turner          | Vice President of Marketing                                       | Trends To                            | p                                   |                        |              |            |          |        | G        |
| ~            | Cecelia Graves        | Vice President of Sales                                           | Trends To                            | p                                   |                        | -            |            |          |        | e        |
|              | Drew Douglas          |                                                                   |                                      |                                     |                        | el éla o     |            |          |        |          |
|              | Dynamics 365 Administ | ability to extract your data. Acc                                 | ess is enabled t                     | nrough multiple                     | e clients (            | i.e.         | - 11       |          |        |          |
|              | Ethel Berry           | Dynamics 365 for Outlook, Dyn<br>administer these access priviler | amics 365 for ta<br>les by configuri | iblets, web-use<br>na vour user's s | r). You m<br>ecurity n | ay<br>ole or | -          |          |        |          |
|              |                       | deminister trese decess prince                                    | jes by contigent                     | iq your users s                     | county in              | 510 01       |            |          |        |          |
| 4            | Felipe Fleming        |                                                                   |                                      | OK                                  |                        | Cancel       |            |          | Þ      |          |
| 1 - 2        | 25 of 25 (3 selected) |                                                                   | _                                    | _                                   | _                      | _            | _          | 14.4     | Page 1 |          |
| All          | # A B C D             | EEGHL                                                             | K L M                                | N O P                               | O R                    | SТ           | u v        | w x      | Υ 7    |          |

6. Choose OK.

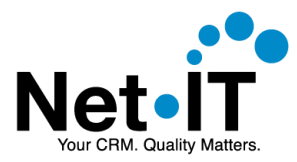

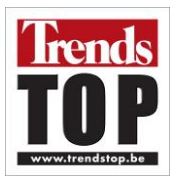

#### 3.2.2. Modify existing security roles

When you do not wish to use the "Trends Top integration access" security role, you can grant the required privileges by modifying existing security roles. Alternatively, you can create a brand new security role with the required privileges.

1. In Dynamics 365 go to **Settings**  $\rightarrow$  **Security**.

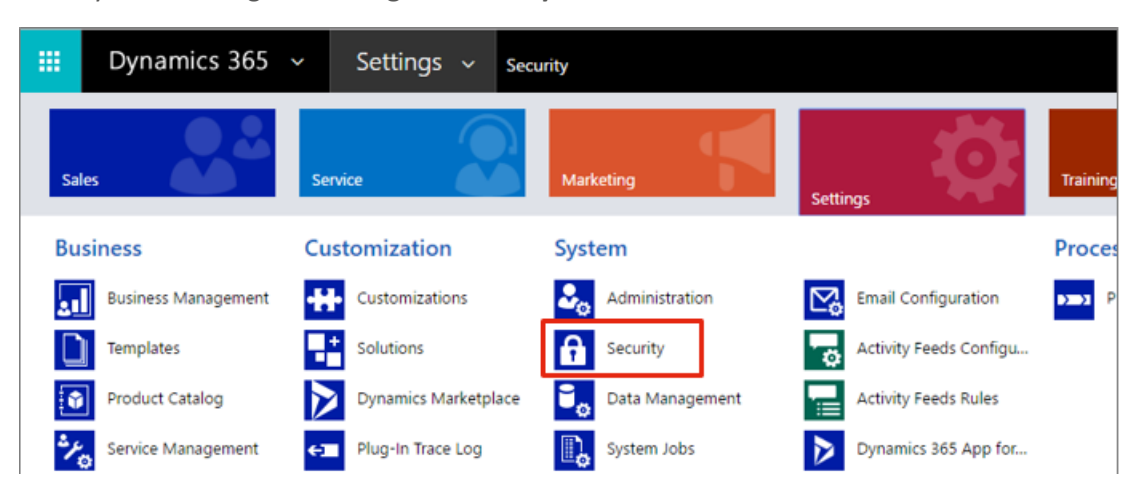

2. Choose Security Roles.

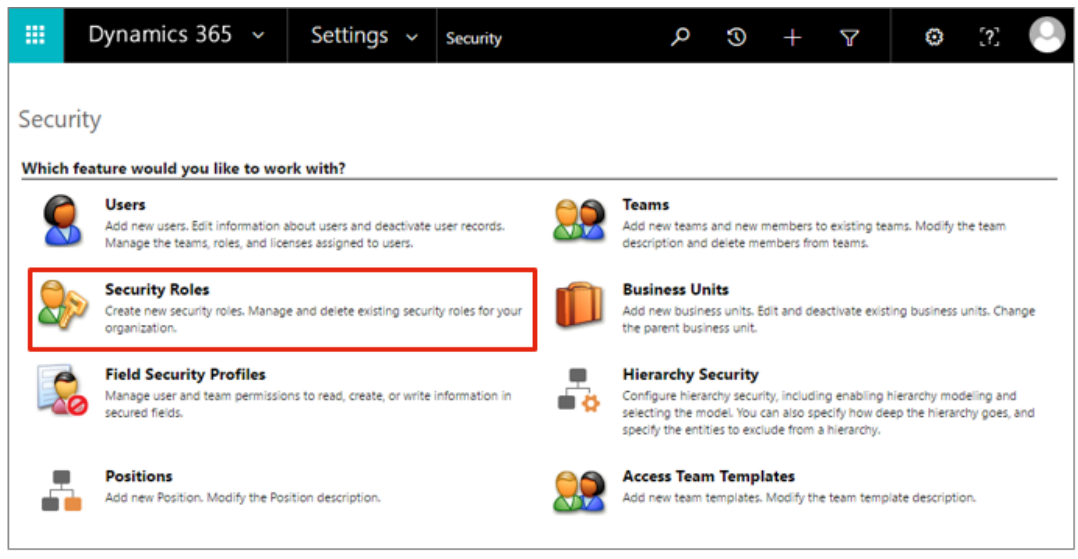

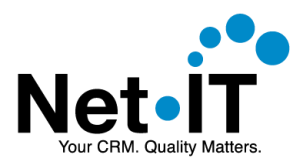

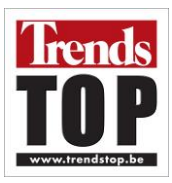

3. **Open** the **security role** you wish to modify.

| Ⅲ Dynamics 365 ~                | Settings 🗸 | Security | م | 5   | ) | + | ٦ | 7   | Ę | 3 | [?]    |         |
|---------------------------------|------------|----------|---|-----|---|---|---|-----|---|---|--------|---------|
| Security Roles                  |            |          |   |     |   |   |   |     |   |   |        |         |
| Business Unit: Trends Top 🔻     |            |          |   |     |   |   |   |     |   |   |        |         |
| Server I 🖪 🕼 🛛 🗙 🛛 More Actions | •          |          |   |     |   |   |   |     |   |   |        |         |
| ✓ Name ↑                        | Business   | Unit     |   |     |   |   |   |     |   |   |        | ð       |
| Activity Feeds                  | Trends To  | p        |   |     |   |   |   |     |   |   |        | *       |
| CEO-Business Manager            | Trends To  | p        |   |     |   |   |   |     |   |   |        |         |
| CSR Manager                     | Trends To  | p        |   |     |   |   |   |     |   |   |        |         |
| Customer Service Representative | Trends To  | p        |   |     |   |   |   |     |   |   |        |         |
| Delegate                        | Trends To  | p        |   |     |   |   |   |     |   |   |        |         |
| Knowledge Manager               | Trends To  | p        |   |     |   |   |   |     |   |   |        |         |
| Marketing Manager               | Trends To  | p        |   |     |   |   |   |     |   |   |        |         |
| Marketing Professional          | Trends To  | p        |   |     |   |   |   |     |   |   |        |         |
| Sales Manager                   | Trends To  | p        |   |     |   |   |   |     |   |   |        |         |
| ✓ Salesperson                   | Trends To  | P        |   |     |   |   |   |     |   |   |        |         |
| Schedule Manager                | Trends To  | р        |   |     |   |   |   |     |   |   |        |         |
| Scheduler                       | Trends To  | p        |   |     |   |   |   |     |   |   |        | +       |
| 1 - 17 of 17 (1 selected)       |            |          |   |     |   |   |   |     |   |   | I4 € P | age 1 🕨 |
| AII # A B C D E F               | G Н I Ј К  | L M      | N | D P | Q | R | S | т и | V | W | х      | Y Z     |

4. Extend the security role's privileges with the highlighted privileges.

| Datails Core Percerds Marketing                     | Caler | Service | Business M     | anagement | Senvice | Management | Customization | Missing Entitie | er Business Process Flows | Custom Entities |
|-----------------------------------------------------|-------|---------|----------------|-----------|---------|------------|---------------|-----------------|---------------------------|-----------------|
| citicy map                                          | Jucs  | Service | - Costiness in | -         | Jervice | management | ~             | maning entro    | co bosiness riocess rions | Coston choices  |
| Field                                               | 0     | C       | 2              | 0         | 0       |            |               |                 |                           |                 |
| Hierarchy Rule                                      | 0     | C       | 2              | 0         | 0       |            |               |                 |                           |                 |
| Import Job                                          |       | C       | 2              | 0         | 0       |            |               |                 |                           |                 |
| Option Set                                          | 0     | C       | <u> </u>       | 0         | 0       |            |               |                 |                           |                 |
| Plug-in Assembly                                    | 0     | •       |                | 0         | 0       |            |               |                 |                           |                 |
| Plug-in Trace Log                                   | 0     | (       | )              |           | 0       |            |               |                 |                           |                 |
| Plug-in Type                                        | 0     | •       |                | 0         | 0       |            |               |                 |                           |                 |
| Process                                             | 0     | C       | )              | 0         | 0       | 0          | 0             | 0 0             | )                         |                 |
| Process Configuration                               | 0     | C       | 2              | 0         |         |            |               |                 |                           |                 |
| Process Session                                     | 0     | C       | 0              | 0         | 0       | 0          | 0             | 0 0             | )                         |                 |
| Publisher                                           | 0     | C       | 0              | 0         | 0       | 0          | 0             |                 |                           |                 |
| Relationship                                        | 0     | C       | <u> </u>       | 0         | 0       |            |               |                 |                           |                 |
| Sdk Message                                         | 0     | •       |                | 0         | 0       |            |               |                 |                           |                 |
| Sdk Message Processing Step                         | 0     | •       |                | 0         | 0       |            |               |                 |                           |                 |
| Sdk Message Processing Step Image                   | 0     | •       |                | 0         | 0       |            |               |                 |                           |                 |
| Sdk Message Processing Step Secure<br>Configuration | 0     | C       | )              | 0         | 0       |            |               |                 |                           |                 |

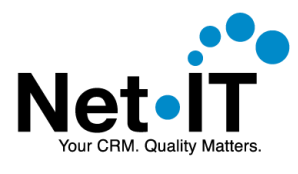

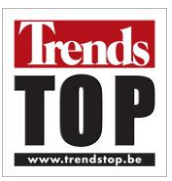

| Details Core Records Marketing  | Sales Servi             | ce Busine | ss Management | Service | Management | Customization           | Missing | Entities | Business Process Flows | Custom Entities |
|---------------------------------|-------------------------|-----------|---------------|---------|------------|-------------------------|---------|----------|------------------------|-----------------|
| Entity                          | Create                  | Read      | Write         | Delete  | Append     | Append To               | Assign  | Share    |                        |                 |
| Filter                          | 0                       | 0         | 0             | 0       | 0          | 0                       | 0       | 0        |                        |                 |
| Post Configuration              | 0                       | 0         | 0             | 0       | 0          | 0                       |         |          |                        |                 |
| Post Rule Configuration         | 0                       | 0         | 0             | 0       | 0          | 0                       |         |          |                        |                 |
| Profile Album                   | 0                       | 0         | 0             | 0       | 0          | 0                       | 0       | 0        |                        |                 |
| Trendstop Api Command           | •                       | •         | •             | •       | •          | •                       |         |          |                        |                 |
| Trendstop Company Figures       | •                       | •         | •             | •       | ٠          | •                       |         |          |                        |                 |
| Trendstop Organization Settings | 0                       | ٠         | 0             | 0       | 0          | 0                       |         |          |                        |                 |
| Trendstop User Api Access       | $\overline{\mathbf{Q}}$ | 9         | •             | •       | •          | $\overline{\mathbf{Q}}$ | 0       | 0        |                        |                 |
| Wall View                       | 0                       | 0         | 0             | 0       | 0          | 0                       |         |          |                        |                 |

5. Save the security role.

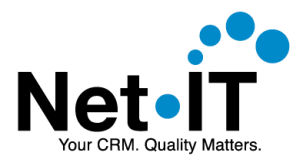

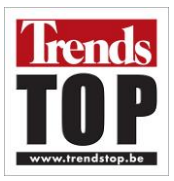

## 4. USING THE TRENDS TOP PLUGIN

Using the Trends Top plugin in Dynamics 365, can be easily done from the Account entity. From an account you can query Trends Top to import the Trends Top data for this account. Importing data costs credits, which are available when you have the right subscription.

## 4.1. Query Trends Top for company data

1. Open an account in Dynamics 365.

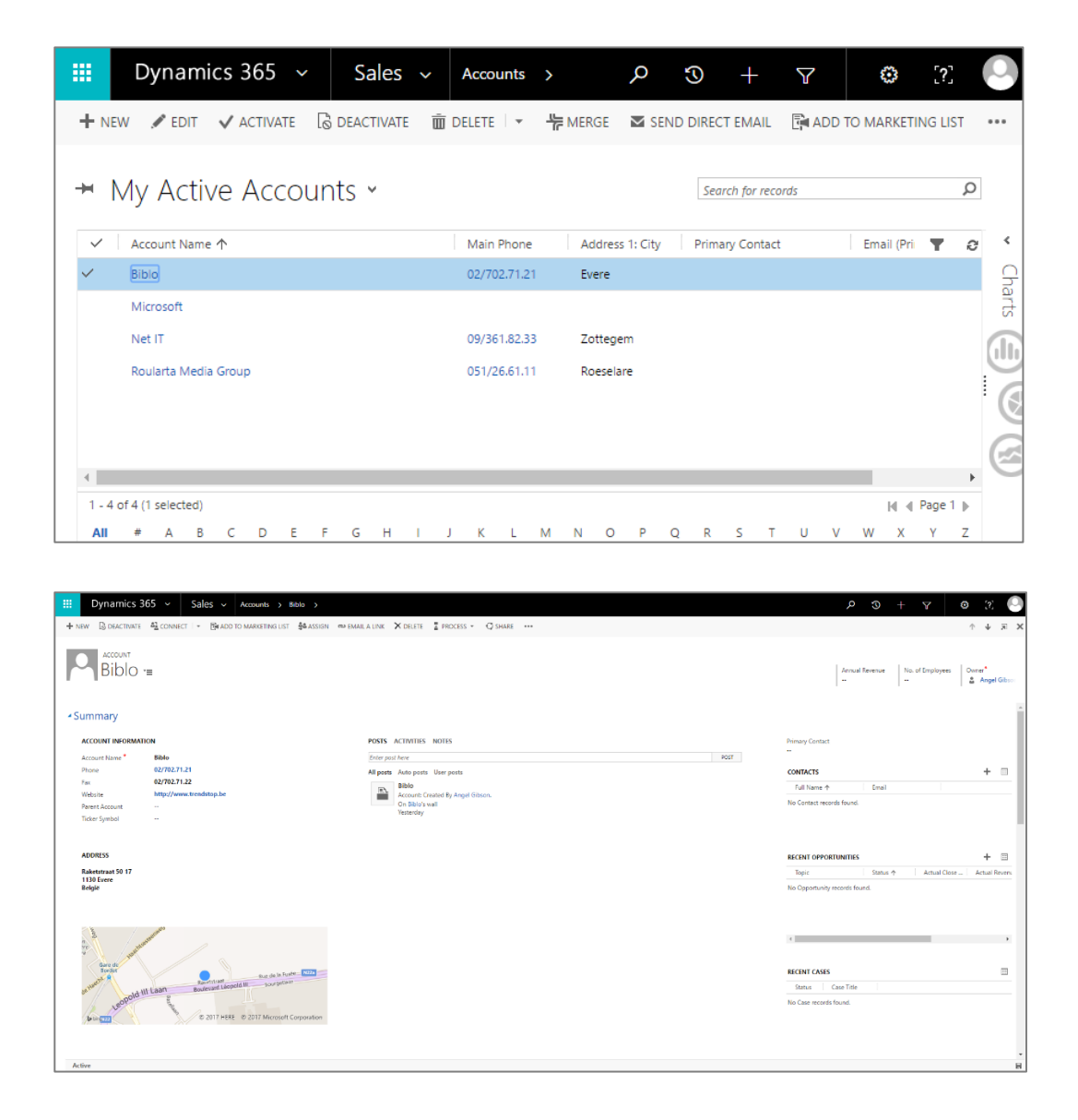

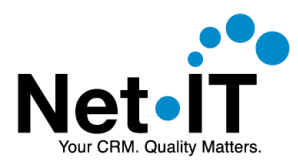

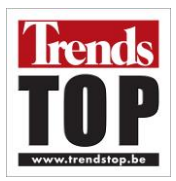

2. Navigate to the Trends Top tab on the account form. When a login screen is displayed, please login using your Trends Top credentials. Note that your credentials will not be stored.

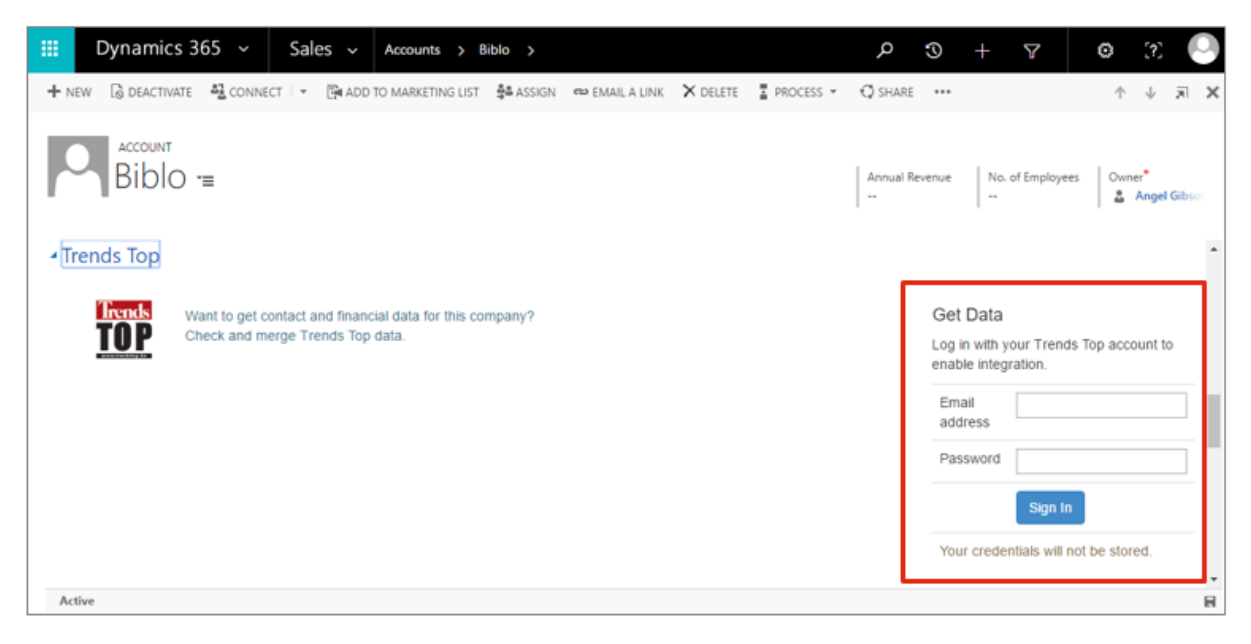

3. Click on the button containing the account's name.

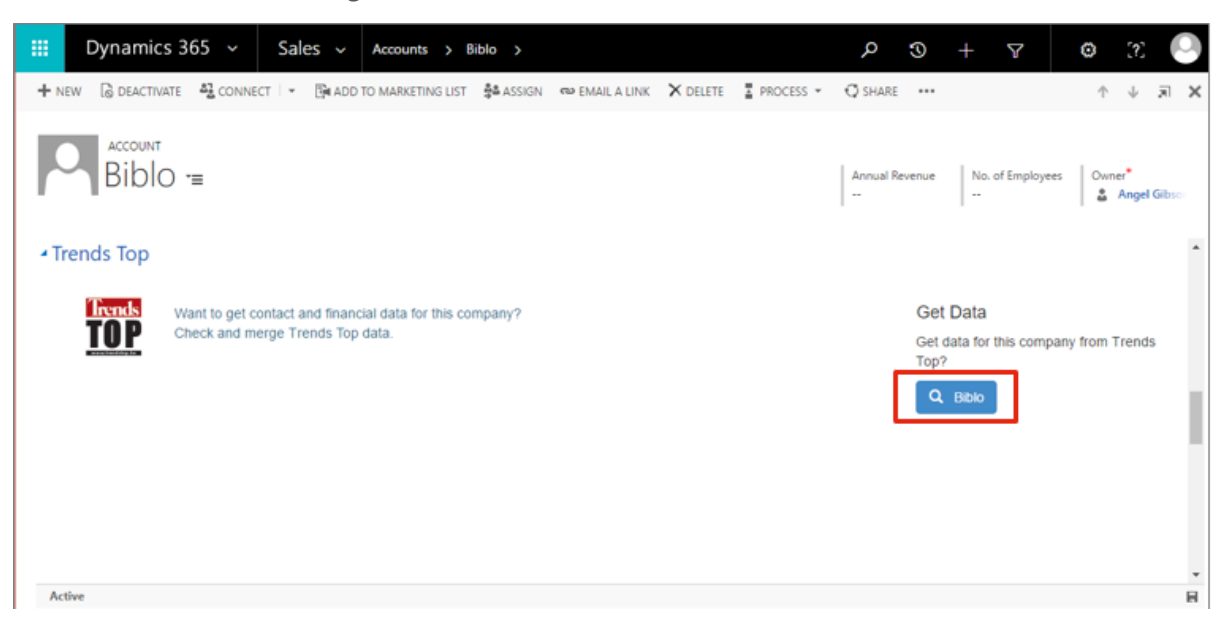

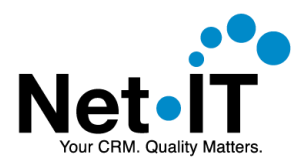

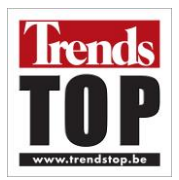

4. The plugin will search for matching companies on Trends Top. The results are displayed. Select a company and choose Continue.

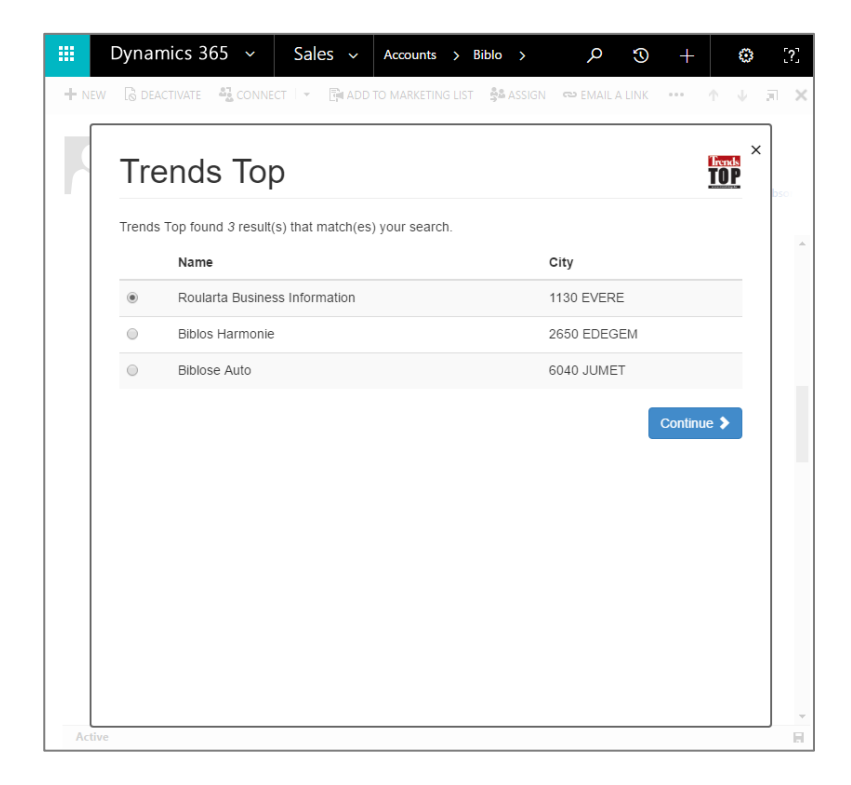

- 5. The following company details will be displayed:
  - a. Company data: you current data in Dynamics 365 is shown in the 'Current' column. Data from Trends Top is displayed in the 'Trends Top' column. All available information is shown as separate rows. You can import Trends Top data by selecting the radio button in the 'Trends Top' column. This will be explained in section 4.2

| Roularta       | a Business I             | nformation 999044570 📅                      |
|----------------|--------------------------|---------------------------------------------|
| 3 Contact data |                          |                                             |
|                | Current                  | Trends Top                                  |
| Name           | Biblo                    | Roularta Business Information               |
| Telephone      | 02/702.71.21             | 02/702.70.11                                |
| Fax            | 02/702.71.22             | 02/702.71.51                                |
| Website        | Inttp://www.trendstop.be | http://www.roularta-business-information.be |
| Address Line 1 | Raketstraat 50 17        | Raketstraat 50 20                           |
| Address Line 2 | ۲                        | Raketstraat 50 20                           |
| Address Line 3 | ۲                        | Raketstraat 50 20                           |
| Postal Code    | 1130                     | ● 1130                                      |
| City           | Evere                    | Evere                                       |
| Province       | ۲                        | O Unknown                                   |

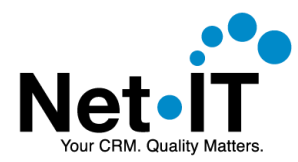

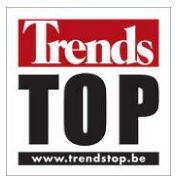

b. Financial data: shows which key figures and ratings are available in Dynamics 365 ('Current' column) and which are available on Trends Top ('Trends Top' column).

| € Fincancial data                |                         |                                         |
|----------------------------------|-------------------------|-----------------------------------------|
|                                  | Current                 | Trends Top                              |
| Key-figures                      |                         | 2015                                    |
| Rating                           | n/a                     | n/a                                     |
| Key figures include turnover, gr | oss margin, profit/los: | s, added value, investments, employees. |

c. Contacts: shows a list of contacts that are known on Trends Top. The name and function of the contact is displayed. When a personal e-mail address is available, an envelope icon is shown next to the contact's name. If you wish to import data from Trends Top, check the checkbox in front of the contact's name.

| L Contacts [15]                                                                                                    |  |
|----------------------------------------------------------------------------------------------------|--|
| <ul> <li>Hendrik De Nolf A</li> <li>Chairman/board</li> <li>Xavier Bouckaert A</li> <li>CEO</li> <li>Burt Riské A</li> <li>General manager</li> <li>Silvio Senkinz A</li> </ul> |  |
| Sales manager <ul> <li>Michel Wyckaert X</li> <li>Sales manager</li> </ul>                                                                                                    |  |

d. Additional Trends Top data: additional information (company number, legal form, sector, nacebel, establishment date, rankings) are not displayed, but will be imported if you choose to import data.

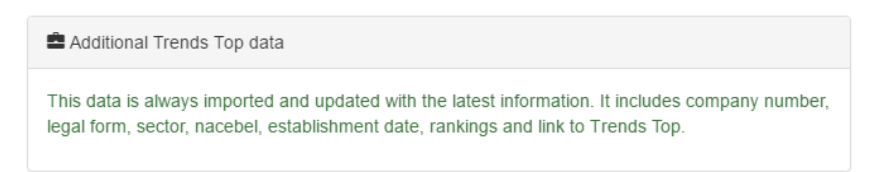

e. View the company on trendstop.be: on the bottom of the window a link is provided to view the company on the Trends Top website.

View this company on Trendstop.be

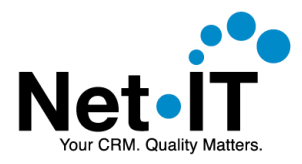

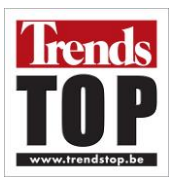

## 4.2. Importing data

The Trends Top plugin for Dynamics 365 allows you to enrich your Dynamics 365 data with Trends Top information.

- 1. Query Trends Top for company data. (follow the steps described in: 4.1)
- Check the radio buttons and checkboxes for the data you wish to import. Note: financial data, if available, and additional data will always be imported when importing data from Trends Top.

|                 | Current                 | Trends Top                                 |
|-----------------|-------------------------|--------------------------------------------|
| Name            | Biblo                   | Roularta Business Information              |
| Telephone       | 02/702.71.21            | 02/702.70.11                               |
| Fax             | 02/702.71.22            | 02/702.71.51                               |
| Website         | http://www.trendstop.be | http://www.roularta-business-information.b |
| Address Line 1  | Raketstraat 50 17       | Raketstraat 50 20                          |
| Address Line 2  | ۲                       | Raketstraat 50 20                          |
| Address Line 3  | ۲                       | Raketstraat 50 20                          |
| Postal Code     | ◎ 1130                  | 1130                                       |
| City            | © Evere                 | Evere                                      |
| Province        | ۲                       | Unknown                                    |
| Country         | België                  | België                                     |
| Fincancial data | a                       |                                            |
|                 | Current                 | Trends Top                                 |
| Key-figures     |                         | 2015                                       |
| Rating          | n/a                     | n/a                                        |

#### Roularta Business Information 999044570

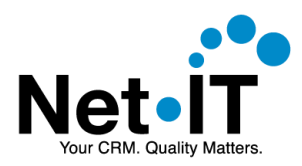

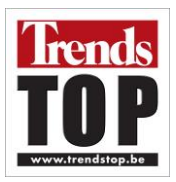

| L Conta                                                                                                    | icts [15]                                                                                                    |
|----------------------------------------------------------------------------------------------------|----------------------------------------------------------------------------------------------------|
| <ul> <li>Image: Construction of the second second seco</li></ul> | Hendrik De Nolf 조<br>nairman/board<br>Xavier Bouckaert 조<br>근O<br>Bur Pické 조                                                                                         |
| Ge<br>• 🗌<br>Sa                                                                                                    | eneral manager<br>Silvio Senkinz 🖄<br>iles manager<br>Michel Wyckaert 🛣                                                                                               |
| Sa<br>• • •<br>• •                                                                                                    | iles manager<br>Katrien De Nolf ⊠<br>ersonnel, HRM<br>Jean-Louis Danthine ⊠<br>∋P                                                                                     |
| • 0<br>EE<br>• 0<br>M:                                                                                                    | Tom Goos X<br>Tom Goos X<br>P<br>Tommy Browaeys X<br>arketing<br>Danielle Joris X                                                                                     |
| M:<br>Cu                                                                                                    | anufacturing<br>Ann Marcelle 조<br>ustomer serv.<br>Bart Van Cauter 조                                                                                                  |
| Tr.<br>• 📄<br>• Pr<br>• 📄<br>Pr                                                                                                    | aining<br>Ann Heyman ⊠<br>oject manag.<br>Pascal Flisch ⊠<br>oduct devel.                                                                                             |
| • 🔲<br>Pr                                                                                                    | Tommy Browaeys 🐱<br>oduct devel.                                                                                                    |
| 🚔 Additi                                                                                                    | onal Trends Top data                                                                                                    |
| This data<br>legal forr                                                                                                    | a is always imported and updated with the latest information. It includes company number,<br>n, sector, nacebel, establishment date, rankings and link to Trends Top. |
| Cost for thi                                                                                                    | s merge: 3 credit(s).<br>45 credit(s) remaining.                                                                                                    |
| /iew this co                                                                                                    | pmpany on Trendstop be                                                                                                    |

Note: The label 'Already in your CRM' may be shown when the contact has already been imported before by the plugin. You still may choose to refresh the information during the import, by checking the checkbox next to the contact's name.

- C Katrien De Nolf Personnel, HRM Already in your CRM
- 3. Importing data costs credits. The cost for the import and your currently remaining credits are displayed at the bottom of the page. Choose Merge Data to import the data.

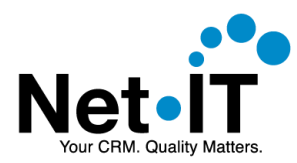

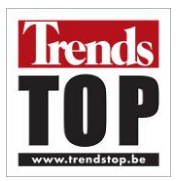

4. The plugin will prompt you to start the import, informing you this will cost a certain amount of credits. Choose OK to continue with the import, or Cancel to cancel the import.

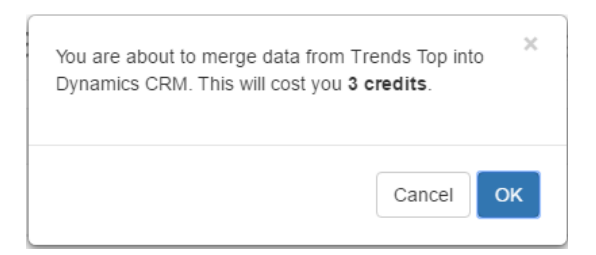

5. When the import completes, your Dynamics 365 data will be updated, and the Trends Top tab will display general data, key figures and the rating. (If available)

|                                                                                                   | rta Business Informat                                                                                                    | tion =                                                                                                    |                                       | Annul Reenve No. of Employees Onne <sup>®</sup><br>& Angel Oto-                             |
|---------------------------------------------------------------------------------------------------|----------------------------------------------------------------------------------------------------|----------------------------------------------------------------------------------------------------|---------------------------------------|---------------------------------------------------------------------------------------------|
| Account Information<br>Account Name<br>Phone<br>Fax<br>Website<br>Parent Account<br>Ticker Symbol | ON<br>Roducts Business Information<br>62/702.73.01<br>02/702.75.51<br>Impg//www.roducts business Information.be<br>                                                                                                    | POSTS ACTIVITIES NOTES<br>Cetter pant here:<br>All posts Anto posts User posts<br>Bebb<br>Account Chartel By Arget Glases,<br>Cet Bibly's well<br>Vesterday                                                                                            | Par                                   | Primary Contact<br>                                                                         |
| ADDRESS<br>Raketstraat 50 20<br>1130 Evere<br>Belgie                                              |                                                                                                    |                                                                                                    | · · · · · · · · · · · · · · · · · · · | RECENT OPPORTUNITIES +  Topic Status + Actual Ocer Actual Revense                           |
| Trends<br>TOP                                                                                     | General data<br>Company Number BE 0090 04<br>Legal Fam Databaces.<br>Sector Vew this on<br>Raceted into Intigros<br>Est Date<br>Trends Top Uniffamkings<br>E-mail address 0 no overall<br>Addresd Value 0 no overall<br>Ranking by Turmore<br>0 no overall<br>0 no overall<br>0 no overall | Key-figures<br>1.570 Financial Year<br>Closing Date<br>Deprive on Trendstop be<br>Deprive on Trendstop be<br>Deprive on Trendstop be<br>Deprive on Trendstop be<br>Turnever<br>Gress manige<br>Profitibios<br>anking Addee value<br>anking Start (FTE) | Rating - Overall health indicator     | Get Data<br>Get data for this company from Trends Top?<br>Q. Roularda Busilowsk Information |

## 4.3. Refresh data

To refresh your Dynamics 365 details about a company, follow the same process as described in the section 4.2 Importing data.

## 4.4. Work with Trends Top data in Dynamics 365

When you have enriched your company records in Dynamics 365 with Trends Top information, you can use the information to create queries, marketing lists, ... based on Trends Top information.

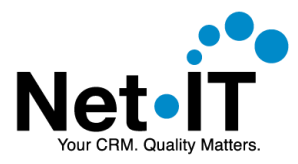

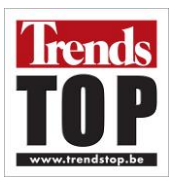

For example you can:

- Query companies with a certain rating.
- Query companies with a certain turnover for a given year.

| FILE   | ADVANCED FINE    | LIST TOOLS<br>SAVED VIEWS                                 | Microsoft   Dynamics 365                                                                                                    | Angel Gibson<br>Net IT Test ゐ |
|--------|------------------|-----------------------------------------------------------|----------------------------------------------------------------------------------------------------|-------------------------------|
| Query  | Saved Results    | New Save As<br>Save As<br>Edit Columns<br>Edit Properties | Clear<br>Clear<br>Clear |                               |
|        | Show             | View                                                      | Query Debug                                                                                                    |                               |
| Look f | or: Accounts     |                                                           | Use Saved View: [new]                                                                                                    | T                             |
| ~      | Trendstop Rating | <u>Is Greater Than</u>                                    | 3                                                                                                    |                               |
|        |                  |                                                           |                                                                                                    |                               |

To view what data is available for querying and displaying in Dynamics 365 view, see section 5. Imported Data.

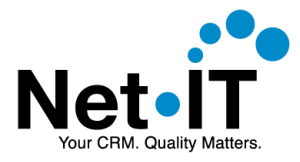

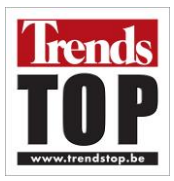

## **5. IMPORTED DATA**

When importing data, the Trends Top plugin for Dynamics 365 saves data in the following entities en fields.

## 5.1. Account

The following account fields are updated, depending on your selection. Note that 'Trendstop' fields are always imported when importing data.

| Account Name                 |
|------------------------------|
| Main Phone                   |
| Fax                          |
| Website                      |
| Address 1: Line 1            |
| Address 1: Line 2            |
| Address 1: Line 3            |
| Address 1: Zip/Postal Code   |
| Address 1: City              |
| Address 1: State/Province    |
| Address 1: Country/Region    |
| TrendstopCompanyEmailAddress |
| Trendstop Company Number     |
| Trendstop Detail Url         |
| Trendstop Est Date           |
| Trendstop Vat                |
| Trendstop Legal Form         |
| TrendstopLegalFormCode       |

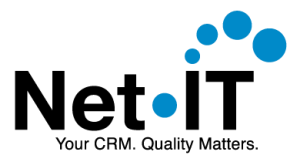

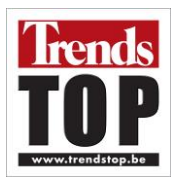

| Trendstop Nacebel Code               |
|--------------------------------------|
| Trendstop Nacebel Description        |
| Trendstop Rating                     |
| Trendstop Sector Code                |
| Trendstop Sector Description         |
| Trendstop Sector Ranking Added Value |
| Trendstop Sector Ranking Turnover    |
| Trendstop Top Ranking Added Value    |
| Trendstop Top Ranking Turnover       |
| Trendstop Import Date                |
| Trendstop Update Date                |

## 5.2. Contact

The following contact fields are updated in Dynamics 365 when importing a contact.

| First Name              |
|-------------------------|
| Last Name               |
| Job Title               |
| E-mail                  |
| Gender                  |
| Company Name            |
| Trendstop Language Code |
| Trendstop Import Date   |

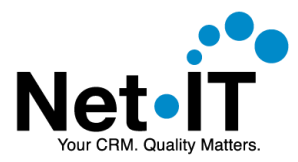

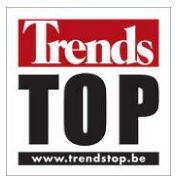

## 5.3. Trendstop Company Figures

The company's figures are stored in the entity 'Trendstop Company Figures'. The following fields are populated.

| Account                 |
|-------------------------|
| Name                    |
| Balance Type            |
| Closing Date            |
| Duration Months         |
| Financial Year          |
| R012 (= € Turnover)     |
| R015 (= € Gross Margin) |
| R034 (= € Profit/Loss)  |
| R070 (= € Added Value)  |
| R071 (= € Investments)  |
| RA25 (= Staff (FTE))    |

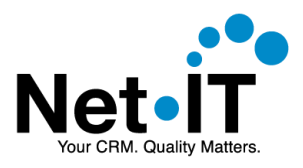

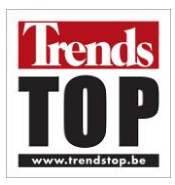

# 6. DOCUMENT VERSIONING

| Version | Date      | Author         |
|---------|-----------|----------------|
| 1       | 6/02/2017 | Koen Van Damme |